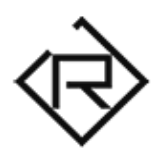

### LIMERENCE organic textures for KONTAKT (v5.8.1+)

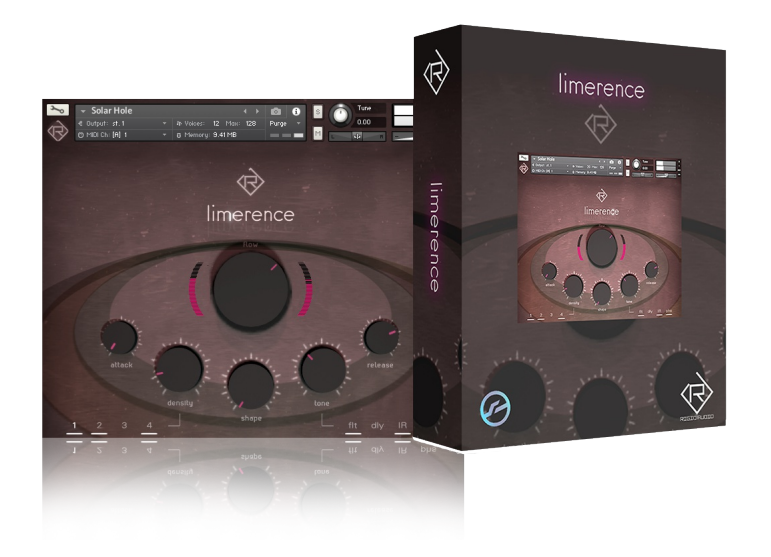

Quick Guide / User Manual

Contents

- 1. Introduction (Page 3)
- 2. Installation / Setup (Page 4)
- 3. GUI Overview (Page 6)
- 4. Layer Toggling (Page 8)
- 5. Troubleshooting (Page 9)

### 1. Introduction

Thank you for purchasing Limerence!

Limerence is a 4 GB "organic textures" instrument that features four layers, an intuitive easy-to-grasp interface and hundreds of ready-to-use sounds for your next movie scoring or musical project.

### 2. Installation / Setup

To install Limerence on your computer, extract the downloaded release archive *RA\_LIMERENCE.zip* that you have received via e-mail to any location you want.

On OSX, use the default Archive utility for extraction. On Windows, use 7-Zip, WinZIP or WinRAR.

The content of the archive (after extraction) should look like this:

| Je Collected Samples                       | 17.11.2019 16:09 |
|--------------------------------------------|------------------|
| Je Instruments                             | 17.11.2019 16:11 |
| le Resources                               | 17.11.2019 16:07 |
| 🎉 Samples                                  | 17.11.2019 16:10 |
| Limerence.nkc                              | 17.11.2019 16:00 |
| Limerence.nkr                              | 17.11.2019 16:00 |
| RA_Limerence_Manual_EN.pdf                 | 14.08.2019 10:38 |
| 🔊 Rigid Audio - KONTAKT INSTRUMENTS - HOME | 17.11.2019 16:18 |

Now open up Native Instrument's KONTAKT 5.8.1 (or higher) and locate the folder that you've copied / extracted the *RA\_LIMERENCE.zip* contents to.

# **NOTE: LIMERENCE** does not appear as a library in Kontakt. You also don't need a serial key / activation for it.

In KONTAKT, use the Files tab (browser) to navigate to that location:

| 🧭 Kontakt 5                                                                                                    |                                                                                                    |                                                                                                    |
|----------------------------------------------------------------------------------------------------|----------------------------------------------------------------------------------------------------|----------------------------------------------------------------------------------------------------|
| File Help                                                                                                    |                                                                                                    |                                                                                                    |
| <b>⊘KONTAKT</b>                                                                                                    |                                                                                                    | H     A     B     A     A     C     A     C     A     C     A     C     A     C     C     A     C     C     A     C     C |
| Libraries Files                                                                                                    | Database Expert Automation                                                                           | Multi<br>Rack → 01-16 17-32 33-48 49-64 KSP our "K                                                                                                    |
| Image: Second second second |                                                                                                    | ✓ Garden Eden         ✓         Image: Contract of the state of the state of the                                |
| + 🖿 soundscape                                                                                                    |                                                                                                    | V.                                                                                                    |
| + 🖿 various                                                                                                    |                                                                                                    | limerence                                                                                                    |
| Name<br>Full Glory.nki<br>Garden Eden.nki<br>Generator.nki                                                                                                    | Size Date<br>10.45 kB 17.11.201<br>10.63 kB 17.11.201<br>10.48 kB 17.11.201                          | Row                                                                                                    |
| III Glimmering.nki<br>III Gravity Hold.nki<br>III Lawnmower Droid.nki                                                                                                    | 10.40 kB         17.11.201           11.01 kB         17.11.201           10.98 kB         17.11.201 |                                                                                                    |
| III Lucid Dreams.nki<br>III Marching.nki<br>III Mindshift.nki                                                                                                    | 10.41 kB         17.11.201           10.51 kB         17.11.201           11.00 kB         17.11.201 |                                                                                                    |
| III Mountain King.nki<br>III Nitroglycerine.nki<br>III Positive Trauma.nki                                                                                                    | 10.49 kB         17.11.201           12.41 kB         17.11.201           10.67 kB         17.11.201 | attack                                                                                                    |
| Prothea.nki  Protomolecule.nki  Radar Emission.nki                                                                                                    | 10.42 kB 17.11.201<br>10.57 kB 17.11.201<br>10.27 kB 17.11.201<br>10.27 kB 17.11.201                 | density tone                                                                                                    |
| Scatter Island.nki                                                                                                    | 10.54 kB 17.11.201<br>10.50 kB 17.11.201<br>10.53 kB 17.11.201<br>10.53 kB 17.11.201                 |                                                                                                    |
| III Solar Hole.nki                                                                                                    | 10.25 kB 17.11.201                                                                                   |                                                                                                    |

Load up any instrument from the *Instruments* folder.

**NOTE:** If you are experiencing loading problems or missing content warnings from Kontakt, please head over to the troubleshooting section of this manual!

## 3. GUI Overview

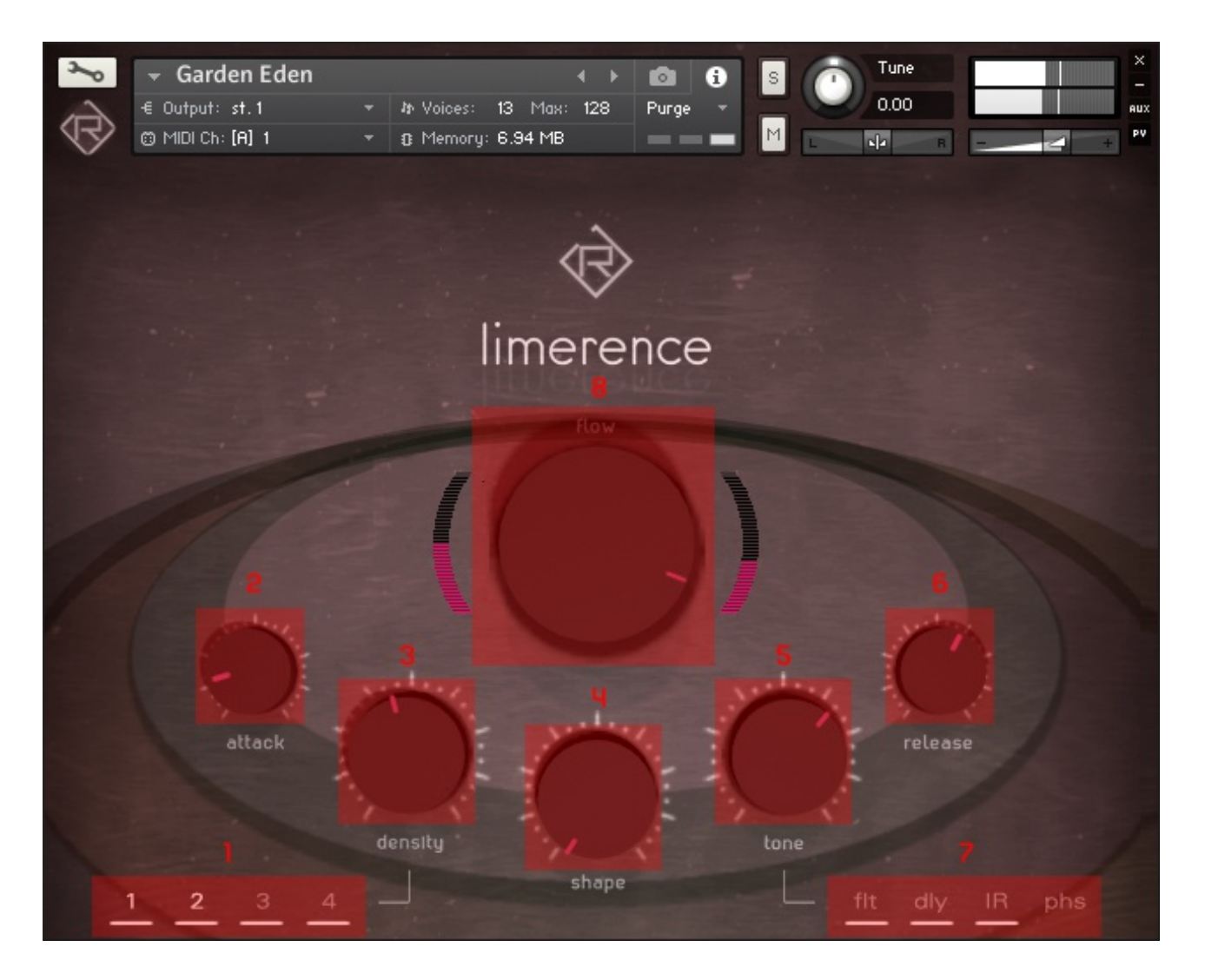

- 1) Layer toggle buttons / active layers indicator: Use these to turn on or off individual layers for each instrument.
  - 2) Attack: Use this to set up the amplifier envelope attack speed.
  - 3) Density: Use this to control the blending of the four layers.

4) Shape: This let's you dial in saturation, distortion and bit-crushing. A white little line underneath the knob will indicate that the effect is engaged.

5) Tone: With this knob you can bring in the tone-shaping effects in Limerence, which are: Filtering, Delay, Impulse Response Reverb (Convolution) and Phasing. 6) Release: Use this to set up the amplifier envelope release speed.

7) Tone knob effect toggle buttons: With these you can enable or disable the individual tone-shaping effects for each instrument.

8) Flow: This will dial-in rhythmic modulation / motion.

## 4. Layer Toggling

You can switch on and off each layer in Limerence while you play. For this, you can either use the "1" - "4" buttons in the bottom-left corner or you can use MIDI notes:

The MIDI note numbers "0" to "3" (C0 - D#0) correspond to layers "1" - "4".

## 5. Troubleshooting

If you are experiencing a "Missing Content" warning when loading up any Limerence NKI instrument, please do the following:

Do a "Batch re-save":

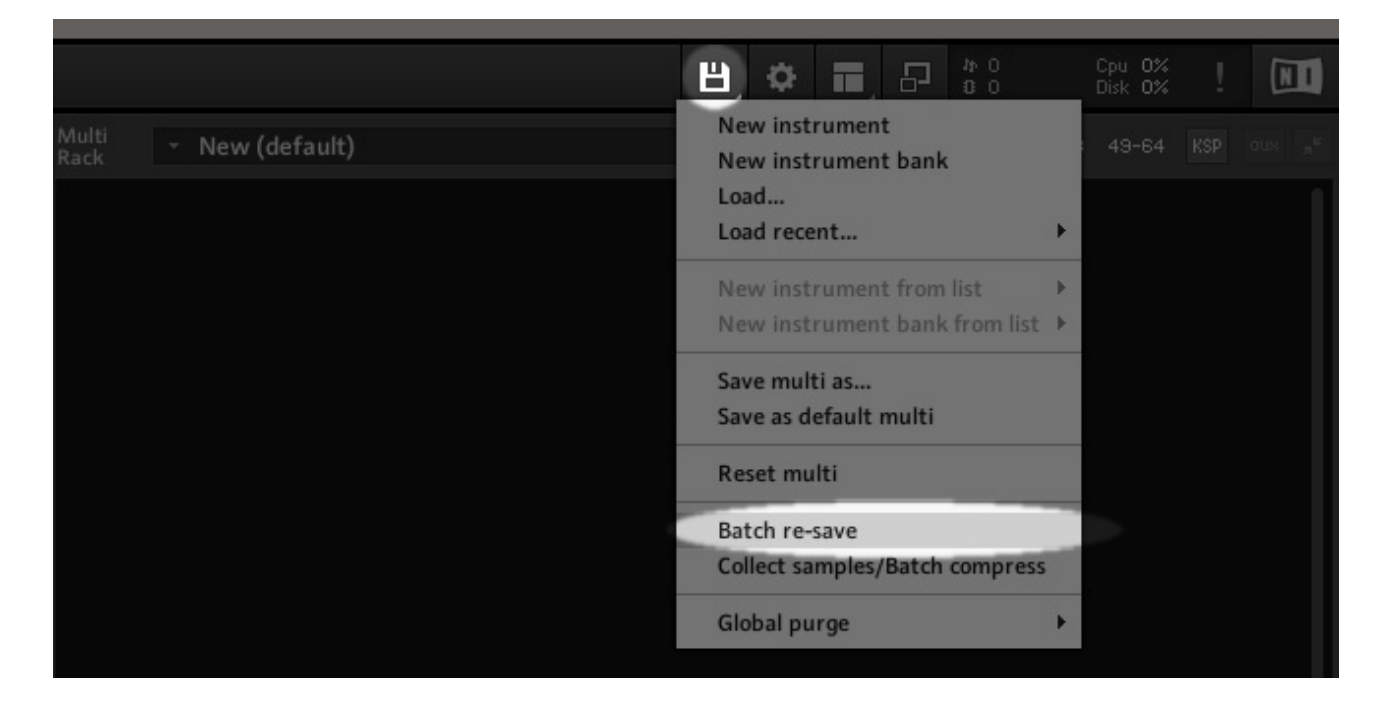

A warning will appear – click Okay to confirm.

Choose the location of the extracted *RA\_LIMERENCE* folder on your harddrive. Select it and click "Okay".

A "Missing Content" warning should appear again – select "Browse for folder" and choose the extracted *RA\_LIMERENCE* folder again. Click "Okay".

Kontakt should now re-save all the Limerence instruments. Note that this process can take anything from one minute to 30 minutes. **Demo-Mode Warning:** 

If it says "Demo" in the Limerence instrument header, it can mean one of the following:

1) You're using the free Kontakt Player. (Our products do require the full retail version of Kontakt 5.8.1+).

2) You're using an early Kontakt 6 beta version. (Upgrade to the latest Kontakt version).

3) You're using a NI Komplete version that only runs the Kontakt Player inside it.

4) You haven't activated Kontakt yet or you're using a Demo/Trial version.